## How to Renew Multiple Computers

Please read this entire document before proceeding.

To perform a subscription renewal on multiple computers, you should first enter your new subscription code on a single computer. When the renewal is activated, that computer will contain an activation file that can be copied to other computers. Simply copy the activation file to the program's preferences folder in each user's roaming profiles folder on your network. Then when the user views the activation screen to renew the subscription, it will be pre-populated with the new subscription code. They simply need to agree to the subscription terms to complete the activation.

- 1. Activate the program on the first computer
  - a. Open the program
  - b. If you are not prompted for activation/renewal, choose "Activate" from the "Help" menu
  - c. On the activation screen, enter your new subscription details, agree to the terms, and activate
- 2. Copy the activation file from the first computer
  - a. Copy from the roaming profile folder of the first user to the same location for all other users:
    - Windows XP
      - C:\Documents and Settings\Username\Application Data\AKPRO\activation.txt
    - Windows Vista/7/8
      - C:\Users\Username\AppData\AKPRO\activation.txt
  - b. If the file already exists in the destination folder, overwrite it.
- 3. Complete the activation on other computers
  - a. Open the program
  - b. If you are not prompted for activation/renewal, choose "Activate" from the "Help" menu
  - c. If you correctly followed step 2:
    - The activation information will be pre-populated on the activation screen
    - Simply agree to the subscription terms in order to complete the activation